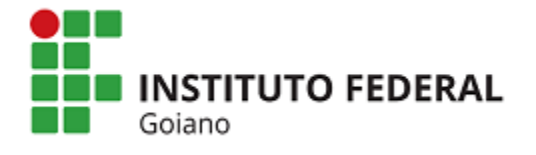

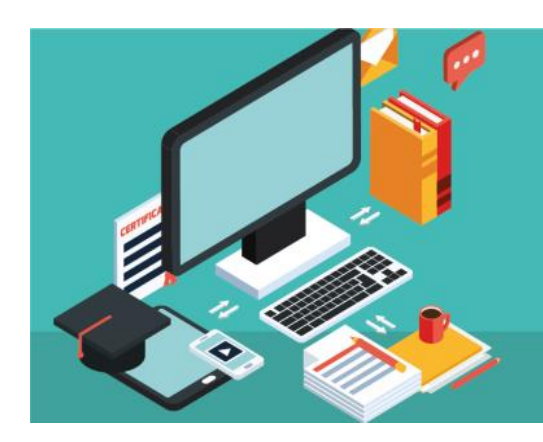

**RIIF GOIANO** 

Repositório Institucional do IF Goiano

## TUTORIAL SUBMISSÃO DO AUTOR:

### **Como Depositar no RIIF Goiano**

Elaboração: Daniel Rodrigues Guimarães Hevellin Estrela Johnathan Pereira Alves Diniz Morgana Bruno Henrique Guimarães Patrícia Regina de Oliveira

Goiânia 2019

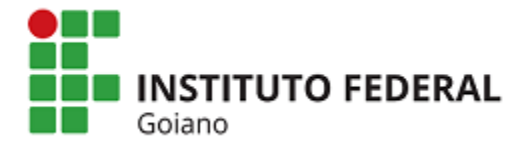

#### APRESENTAÇÃO

O objetivo deste tutorial é orientar os autores quanto aos procedimentos de depósito de sua produção técnico-científica no Repositório Institucional do IF Goiano – RIIF, descrevendo cada etapa do processo de submissão.

A submissão consiste na disponibilização dos itens depositados no Repositório Institucional.

É importante ressaltar que a validação da submissão será feita pela Coordenação de Biblioteca do campus de origem do autor, após verificação e correção dos metadados (se preciso for) e após o recebimento do Termo de Autorização Para Disponibilização no RIIF, preenchido e assinado.

Durante o processo de submissão mensagens serão enviadas pelo sistema a cada etapa realizada e poderá ocorrer interações entre o autor e a Coordenação de Biblioteca por meio de e-mails para fins de segurança e comprovação.

#### ETAPAS PARA SUBMISSÃO

A submissão no RIIF consiste na realização de cinco etapas, sendo que a primeira etapa é sobre o login, a segunda consiste no início do depósito e a descrição dos metadados, a terceira etapa é a realização do upload do arquivo, a quarta compreende a verificação do depósito e a quinta e última etapa consiste no aceite da licença. Todas as essas etapas são descritas detalhadamente abaixo.

#### <u>1º etapa: login</u>

Para iniciar a submissão, o autor deve ter permissão para submeter itens na coleção. Para isso é preciso logar-se no sistema, por meio do "*Meu espaço"* (Figura 1):

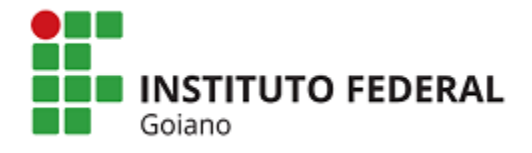

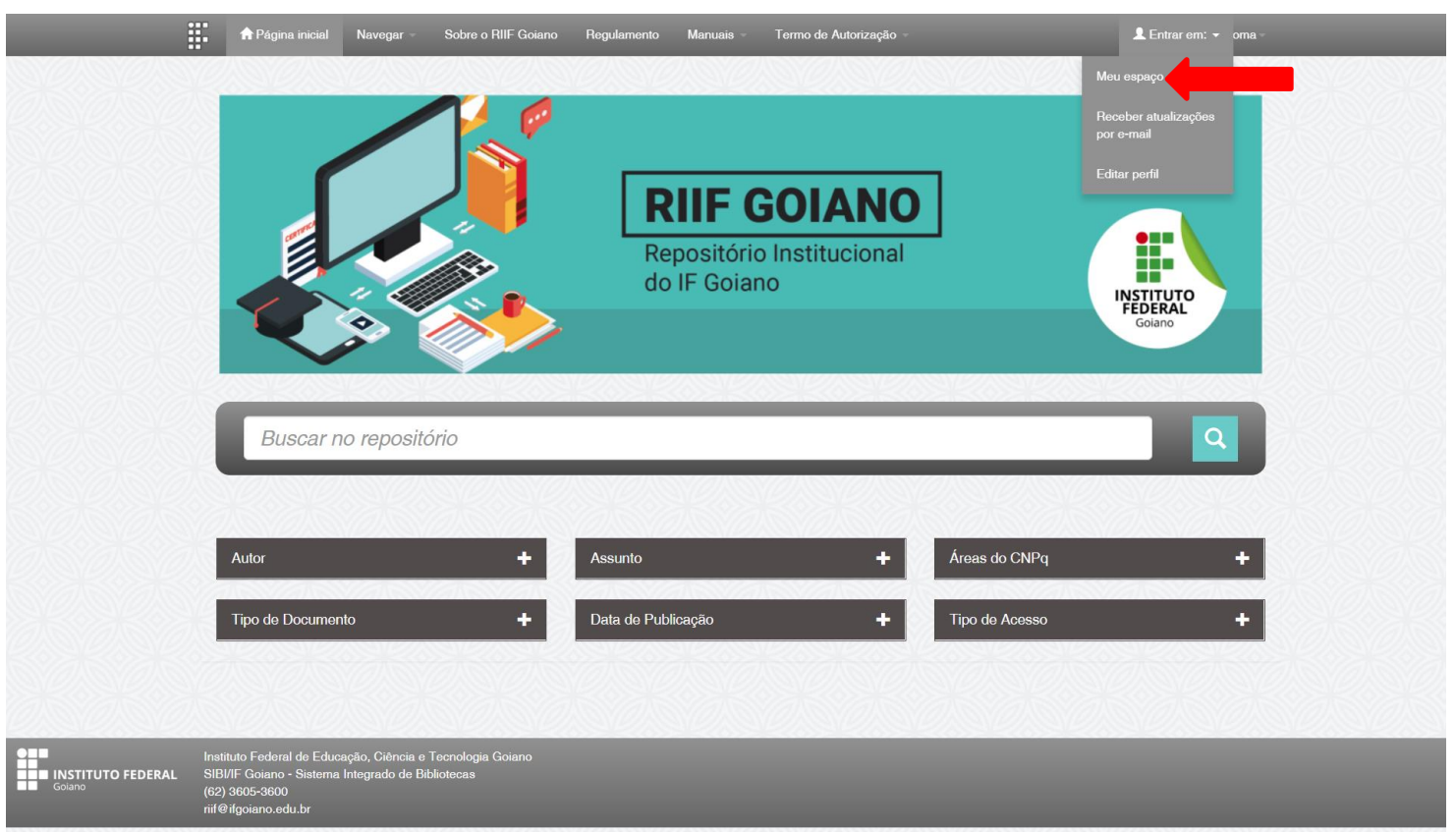

#### Figura 1º: Repositório Institucional: meu espaço

O autor deverá digitar sua matrícula do SUAP/Q-Acadêmico e a senha utilizada para autenticação (Figura 2):

#### Figura 2: Login

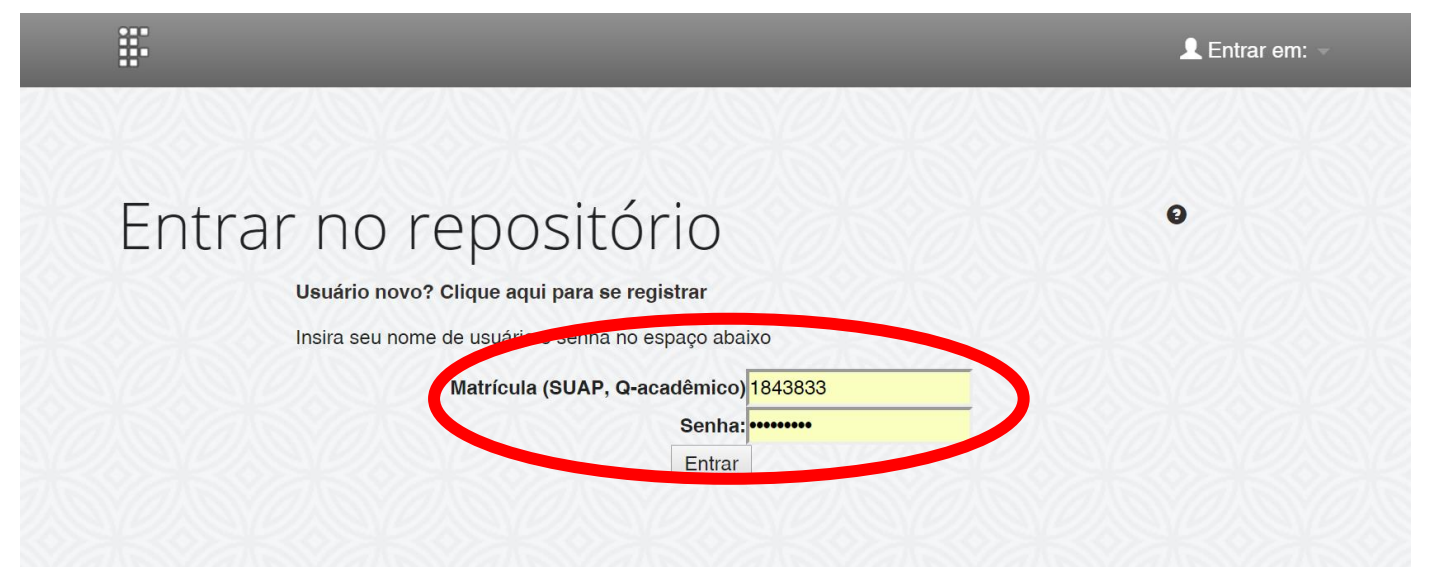

#### 2º Etapa: Início do depósito e descrição dos metadados

Após o login, o autor já estará dentro do RIIF e deverá clicar em "*Iniciar um novo depósito*" (Figura 3):

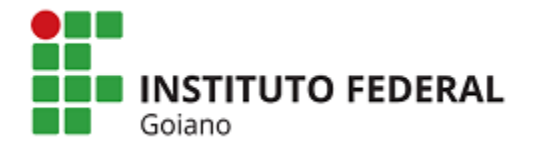

#### Figura 3: Um novo depósito

| Meu espaço: Daniel Rodrigues Guimarães             |       |
|----------------------------------------------------|-------|
| Iniciar um novo depósito Ver depósito(s) aceito(s) | 大大大大大 |
| Recursos exportados                                |       |
| 1. item_export_2019_jan_22_1_5.zip                 |       |

O próximo passo é selecionar, com atenção, a coleção para a qual você deseja enviar um item e clicar em "*Próximo*" (Figura 4).

As comunidades e coleções disponíveis para submissão do autor são:

- > Trabalhos de Conclusão de Curso de Graduações do IF Goiano;
- Dissertações e Teses defendidas no IF Goiano;
- Dissertações e Teses defendidas extra IF Goiano;
- Livros e capítulos de livros publicados pela editora IF Goiano;
- Livros e capítulos de livros publicados extra IF Goiano.

#### Figura 4: Depósito: escolha de coleção

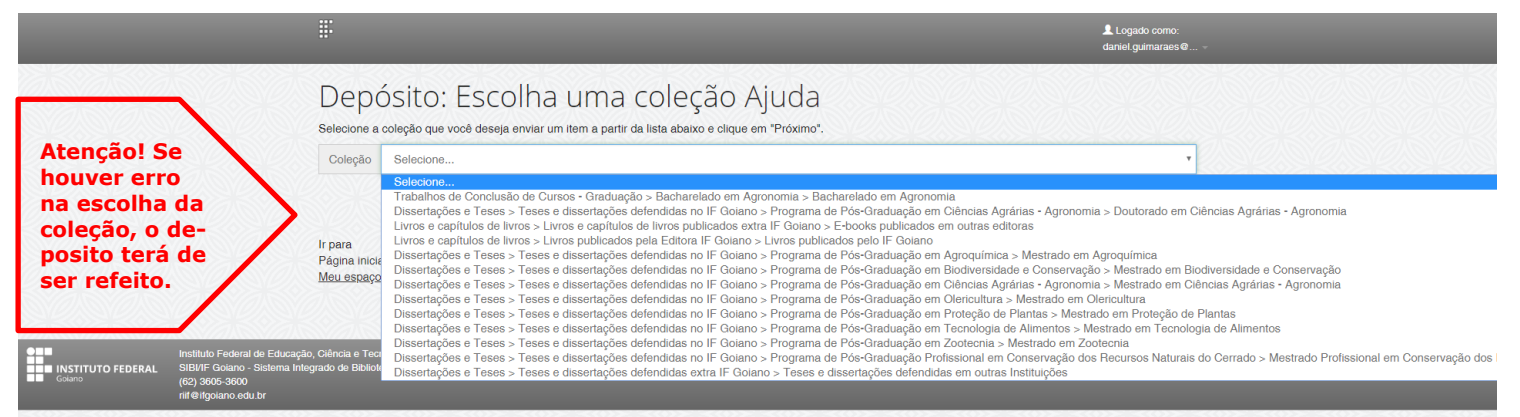

Após a escolha da coleção o autor será direcionado às páginas de descrição do item a ser depositado, ou seja, o preenchimento dos metadados. Serão apresentadas **cinco páginas de descrição** nas quais os campos obrigatórios são identificados com a **cor vermelha** e os campos opcionais com a **cor verde**. É importante preencher todos os campos obrigatórios com bastante atenção para evitar erros nos metadados. Para avançar de uma página para outra clicar sempre em "*Próximo*" (Figura 5):

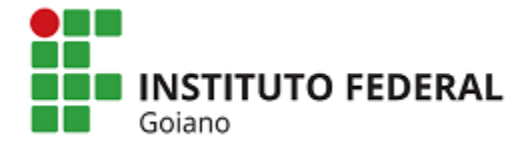

| Descrição Descri                                                                                                    | ição Descrição Descrição Upload Verificar Licença Completo                                                                                                    | Caso seia n     |
|----------------------------------------------------------------------------------------------------|----------------------------------------------------------------------------------------------------|-----------------|
| Danásita                                                                                                    |                                                                                                    | sário adicionar |
| Deposito                                                                                                    | D: descreva este item (Ajuda)                                                                                                    | campos para a   |
| Preencha as informaçã<br>entrada.                                                                                                    | jões solicitadas sobre o depósito abaixo. Na maioria dos navegadores, você pode usar a tecla Tab para mover o cursor para a próxima caixa de                                                                                                    | centar informa  |
| CAMPO OBRIGATÓRIO: S                                                                                                    | Selecione o tipo de documento.                                                                                                    | clique na opça  |
| Tipo de documento: *                                                                                                    |                                                                                                    | Adicionar mais  |
|                                                                                                    | Dissertação                                                                                                    | LSSA UPÇAU      |
| CAMPO OBRIGATÓRIO: In                                                                                                    | nforme o título do documento. Recomenda-se preencher com a tradução do título da tese ou dissertação para o inglês para maior visibilidade do documento.                                                                                                    | exemplo, nos    |
| Titulo: *                                                                                                    |                                                                                                    | de publicações  |
|                                                                                                    |                                                                                                    |                 |
|                                                                                                    |                                                                                                    | possuem mais c  |
|                                                                                                    |                                                                                                    | autor.          |
| CAMPO OPCIONAL: Inform                                                                                                    | ne o título alternativo. Recomenda-se preencher com a tradução do título da tese ou dissertação para o inglês, para maior visibilidade do documento.                                                                                                    | autor.          |
| CAMPO OPCIONAL: Inform<br>Título(s) alternativo(s):                                                                                                    | ne o título alternativo. Recomenda se preencher com a tradução do título da tese ou dissertação para o inglês, para maior visibilidade do documento.                                                                                                    | autor.          |
| CAMPO OPCIONAL: Inform<br>Titulo(s) alternativo(s):                                                                                                    | ne o título alternativo. Recomenda-se preencher com a tradução do título da tese ou dasertação para o inglês, para maior visibilidade do documento.                                                                                                    | autor.          |
| CAMPO OPCIONAL: Inform<br>Titulo(s) alternativo(s):                                                                                                    | ne o título alternativo. Recomenda-se preencher com a tradução do título da tese ou dissertação para o inglês, para maior visibilidade do documento.                                                                                                    | autor.          |
| GAMPO OPCIONAL: Inform<br>Titulo(a) alternativo(s):<br>CAMPO OBRIGATÓRIO: In                                                                                                | ne o título alternativo. Recomenda-se preencher com a tradução do título da tese ou dissertação para o inglês, para maior visibilidade do documento.                                                                                                    | autor.          |
| CAMPO OPCIONAL: Inform<br>Titulo(s) alternativo(s):<br>CAMPO OBRIGATORIO: In<br>Permissão de aceso: *                                                                       | ne o título alternativo. Recomenda-se preencher com a tradução do título da tese ou dissertação para o inglês, para maior visibilidade do documento.  Acesso a documento Acesso Aberto                                                                                                    | autor.          |
| CAMPO OPCIONAL: Inform<br>Titulo(a) alternativo(a):<br>CAMPO OBRIGATÓRIO. In<br>Permasão de acesso: *                                                                       | ne o título alternativo. Recomenda-se preencher com a tradução do título da tese ou dissertação para o inglês, para maior visibilidade do documento.                                                                                                    | autor.          |
| CAMPO OPCIONAL: Inform<br>Thulo(a) alternativo(a):<br>CAMPO OBRIGATÓRIO: In<br>Permisaão de acesso: *                                                                       | re o título alternativo. Recomenda-se preencher com a tradução do título da tese ou dissertação para o inglês, para maior visibilidade do documento.                                                                                                    | autor.          |
| CAMPO OPCIONAL: Inform<br>Titulo(s) alternativo(s):<br>CAMPO OBRIGATÓRIO: In<br>Permissão de acesso: *<br>Data de disponibilidade do r<br>Data de liberação para<br>acesso: | re o título alternativo. Recomenda-se preencher com a tradução do título da tese ou dissertação para o inglês, para maior visibilidade do documento.                                                                                                    | autor.          |
| CAMPO OPCIONAL: Inform<br>Tribio(s) alternativo(s):<br>CAMPO OBRIGATORIO: In<br>Permissão de acesso: *<br>Data de disponibilidade do r<br>Data de liberação para<br>acesso: | ne o título alternativo. Recomenda-se preencher com a tradução do título da tese ou dissertação para o inglês, para maior visibilidade do documento.  Accesso Aberto registro. Esta pode ser diferente da disponibilização do texto completo, no caso dos embargos ou restrições de acesso ao documento completo.  Més: (Sern mês) | autor.          |
| CAMPO OPCIONAL: Inform<br>Tribio(s) alternativo(s):<br>CAMPO OBRIGATORIO: In<br>Permissão de acesso: *<br>Data de disponibilidade do r<br>Data de liberação para<br>acesso: | ne o título alternativo. Recomenda-se preencher com a tradução do título da tese ou dissertação para o inglês, para maior visibilidade do documento.                                                                                                    | autor.          |
| CAMPO OPCIONAL: Inform<br>Tribio(s) alternativo(s):<br>CAMPO OBRIGATORIO: In<br>Permissão de acesso: *<br>Data de disponibilidade do r<br>Data de liberação para<br>acesso: | ne o título alternativo. Recomenda-se preencher com a tradução do título da tese ou dissertação para o inglês, para maior visibilidade do documento.                                                                                                    | autor.          |

#### Figura 5: 1<sup>a</sup> página de Descrição / Metadados

Durante a realização da submissão se você decidir preencher os dados momento ou deletar o depósito clique em "*Cancelar/Salvar*" e siga as instruções do item **Cancelar ou salvar o depósito? Desse manual.** 

#### Orientações quanto ao preenchimento dos metadados:

- Nos campos dos metadados a serem preenchidos com texto, deve-se utilizar letras minúsculas, com exceção da primeira letra do campo a ser preenchido e nos casos de nomes próprios (de acordo com as regras da Língua Portuguesa);
- O campo referente à área do conhecimento deve ser preenchido de acordo com a tabela do CNPq e abranger pelo menos uma grande área do conhecimento (ex.: CIÊNCIAS SOCIAIS APLICADAS) e duas subárea do conhecimento (ex.: CIÊNCIA DA INFORMAÇÃO. BIBLIOTECONOMIA).

#### <u> 3º Etapa: Upload</u>

Após preencher todos os campos obrigatórios solicitados para a descrição do item, o autor deverá fazer o *upload* do arquivo a ser disponibilizado no RIIF. Para isso, basta selecionar ou arrastar o arquivo, e após o carregamento clicar

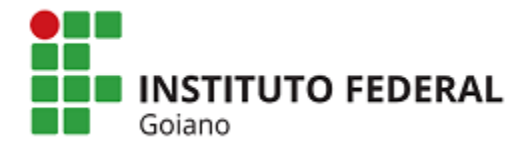

| na opção " <i>Próximo"</i> (F | igura | 6): |
|-------------------------------|-------|-----|
|-------------------------------|-------|-----|

#### Figura 6: Depósito: upload

| <b>.</b>                                                                                                    | Logado como:<br>daniel.guimaraes@                                                                                                    |
|----------------------------------------------------------------------------------------------------|----------------------------------------------------------------------------------------------------|
| Descrição Descrição Descrição Desc                                                                                                | crição Upload Verificar Licença Completo                                                                                                    |
| Depósito: fazer upload                                                                                                    | do arquivo Ajuda                                                                                                    |
| Insira o arquivo do seu disco rígido local correspondente ao it<br>você poderá localizar e selecionar o arquivo no seu disco rígi | tem que está sendo submetido. Se você clicar em "Selecionar arquivo", uma nova janela aparecerá na qual<br>do local.                                                                                                    |
| Observe também que o sistema é capaz de preservar o conte                                                                         | aúdo de certos tipos de arquivos. Informações sobre tipos de arquivos e níveis de apoio.                                                                                                    |
|                                                                                                    |                                                                                                    |
|                                                                                                    |                                                                                                    |
|                                                                                                    |                                                                                                    |
|                                                                                                    | $\bigcirc$                                                                                                    |
|                                                                                                    |                                                                                                    |
| Selecione                                                                                                    | um arquivo ou arraste arquivos                                                                                                    |
| Selecione                                                                                                    | tum arquivo ou arraste arquivos                                                                                                    |
| Selecione                                                                                                    | tum arquivo ou arraste arquivos                                                                                                    |
| Selecione<br>Files To Upload                                                                                                    | tum arquivo ou arraste arquivos                                                                                                    |
| Files To Upload                                                                                                    | Um arquivo ou arraste arquivos                                                                                                    |
| Files To Upload<br># Name<br>dissertacao_Tais_Lima_da_Silva.pdf                                                                   | e um arquivo ou arraste arquivos  Status Description                                                                                                    |
| Files To Upload                                                                                                    | Status     Description     Image: Control of the second status of the second status of the |
| Files To Upload<br># Name<br>dissertacao_Tais_Lima_da_Silva.pdf                                                                   | Status     Description                                                                                                    |

#### Orientações quanto à nomenclatura do arquivo:

Com a finalidade de padronizar a nomenclatura dos arquivos disponibilizados no RIIF, a orientação é de que o arquivo seja nomeado de acordo com uma das opções abaixo:

Artefatos da memória institucional\_nome e sobrenome do autor **Ex.:** memória\_João Silva

Artigo\_nome e sobrenome do autor **Ex.:** artigo\_João Silva

Capítulo de livro\_nome e sobre do autor **Ex.:** cap. livro\_ João Silva

Dissertação\_nome e sobrenome do autor **Ex.:** dissertação\_ João Silva

Livro\_nome e sobrenome do autor **Ex.:** livro\_ João Silva

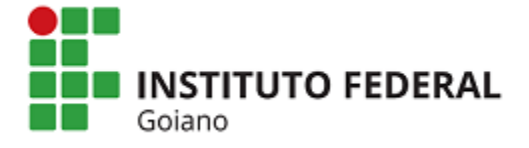

Monografia de especialização\_nome e sobrenome do autor **Ex.:** mon\_especialização\_ João Silva

Produto técnico educacional\_nome e sobrenome do autor **Ex.:** pte\_João Silva

Propriedade intelectual\_nome e sobrenome do autor **Ex.:** pi\_ João Silva

Tese\_nome e sobrenome do autor **Ex.:** tese\_ João Silva

Trabalho apresentado em evento\_nome e sobrenome do autor **Ex.:** trab. evento\_ João Silva

Trabalho de conclusão de curso\_nome e sobrenome do autor\_nome e sobrenome do autor 2 (se tiver) **Ex.:** tcc\_ João Silva ou tcc\_ João Silva\_Carlos Godoi

Ao carregar o arquivo e clicar em "*Próximo*" será apresentada uma tela com várias opções ao autor (Figura 8):

- 1. "Deletar" o arquivo carregado anteriormente;
- 2. "Alterar" a descrição do arquivo;
- 3. "Alterar" o formato do arquivo enviado;
- 4. "Alterar" as configurações de acesso ao documento; e
- 5. "Adicionar outro arquivo", caso seja necessário.

#### Figura 7: Depósito: opções de alteração

| Descrição Descrição Descrição Descrição Descrição Descrição Upload Verificar Licença Completo<br>DepÓSito: Arquivo carregado com sucesso.<br>A tabela abaixo mostra os arquivos que foram carregados pela este item.<br>Primário arquivo<br>desertação_Tais_Lima_da_Stiva.pd<br>Configuração<br>desertação_Tais_Lima_da_Stiva.pd<br>Vocé pode verificar se o(s) arquivo (s) foram enviados corretationte:<br>1 cicando nos nomes acima irá ser feito o download do arquivo em uma nova janeta do navegador, de modo que você possa verificar o contevido.<br>3 contexto do arquivo contexto do arquivo em uma nova janeta do navegador, de modo que você possa verificar o contevido.<br>4 contexto do arquivo em uma nova janeta do navegador, de modo que você possa verificar o contevido.<br>5 o sistema pode calcular uma checagem e você pode verifica-la. Clque aqui para obter mais informações.<br>4 deterior<br>4 deterior<br>4 dete                                                                                                    | ogado como:<br>iel.guimaraes@ |
|----------------------------------------------------------------------------------------------------|-------------------------------|
| Depósito: Arquivo carregado com sucesso Ajuda<br>Tamanto Descrição o formato do arquivo<br>desertação_Tais_Lima_da_Silva,pd 124800 bytes Nenhum Alterar Adobe PDF (Conhecido) Alterar Adobe PDF (Conhecido) Alterar Alterar Adobe PDF (Conhecido) Alterar Alterar Alterar Altera                                                                                                    |                               |
| Seu arquivo foi carregado com sucesso.<br>A tabela abaixo mostra os arquivos que foram carregados pala este item.<br>Primário<br>arquivo binário<br>desertacao_Tale_Lima_da_Silva.pdf<br>Delotar<br>124800 bytes<br>Nenhum<br>Alterar<br>Adobe PDF (Conhecido)<br>Alterar<br>Adobe PDF (Conhecido)<br>Alterar<br>Aterar<br>Aterar<br>Configuração<br>Aterar<br>Aterar<br>Adobe PDF (Conhecido)<br>Alterar<br>Aterar<br>A |                               |
| A tabela abaixo mostra os arquivos que foram carregados pa a este item.<br>Primário<br>arquivo<br>dissertacao_Tais_Lima_da_Silva.pd<br>United a sertacao_Tais_Lima_da_Silva.pd<br>Deletar<br>1248000 bytes<br>Nenhum<br>Alterar<br>Adobe PDF (Conhecido)<br>Alterar<br>Adobe PDF (Conhecido)<br>Alterar<br>Alterar<br>Alterar<br>Adobe PDF (Conhecido)<br>Alterar<br>Alterar<br>Aterar<br>Alterar<br>Aterar<br>Anterior<br>Nocâ pode verificar se o(s) arquivo (s) foram enviados corretamente:<br>Clicando nos nomes acima irá ser feito o download do arquivo em uma nova janela do navegador, de modo que você possa verificar o conteúdo.<br>O sistema pode calcular uma checagem e você pode verifica-la. Clque aqui para obter mais informações.<br>Mostrar checagem de erros no envio do arquivo<br>Anterior<br>Cancelar/Salvar<br>Próxima                                                                                                    |                               |
| Primário<br>arquivo binário<br>dissertacao_Tais_Lima_da_Silva,pdi<br>dissertacao_Tais_Lima_da_Silva,pdi<br>Deletar<br>1248800 bytes<br>Nenhum<br>Alterar<br>Adobe PDF (Conhecido)<br>Alterar<br>Adobe PDF (Conhecido)<br>Alterar<br>Adobe PDF (Conhecido)<br>Alterar<br>Alterar<br>Alterar<br>Adobe PDF (Conhecido)<br>Alterar<br>Alterar<br>Alterar<br>Alterar<br>Adobe PDF (Conhecido)<br>Alterar<br>Alterar<br>Alterar<br>Alterar<br>Alterar<br>Alterar<br>Alterar<br>Adobe PDF (Conhecido)<br>Alterar<br>Alterar<br>Alter                                          |                               |
| dissertaceo_Tais_Lima_da_Silva.pdt                                                                                                    | ies de acesso                 |
| Clicando nos nomes acima irá ser feito o download do arquivo em uma nova janela do navegador, de modo que você possa verificar o conteúdo.     O sistema pode calcular uma checagem e você pode verifica-la. Clque aqui para obter mais informações.     Mostrar checagem de erros no envio do arquivo em uma nova janela do navegador, de modo que você possa verificar o conteúdo.     O sistema pode calcular uma checagem e você pode verifica-la. Clque aqui para obter mais informações.     Anterior     Cancelar/Salvar     Próxima                                                                                                    | ar                            |
| O sistema pode calcular uma checagem e você pode verifica-la. Clque aqui para obter mais informações.     Mostrar checagem de erros no envio do arc        < Anterior                                                                                                    |                               |
| < Anterior Cancelar/Salvar Próxim                                                                                                    | quivo                         |
| < Anterior Cancelar/Salvar Próxim                                                                                                    |                               |
|                                                                                                    | 10 >                          |
|                                                                                                    |                               |
| Caso não seja necessário fazer alterações, clique diretan                                                                                                    | nente                         |

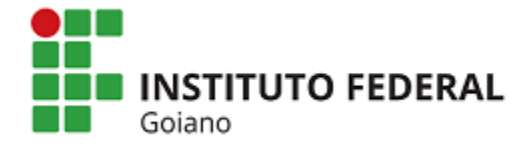

**ATENÇÃO!** É importante destacar a **opção** "*Alterar*" as configurações de acesso, mostrado na Figura 7, seta nº 5. Esse campo permite o autor informar uma data de embargo caso a produção técnico-científica submetida não possa ser disponibilizada de imediato. Nessa opção, o autor deve informar a data a partir da qual o acesso ao documento é permitido e o motivo pelo qual ele está embargado. Em seguida, clicar em "*Salvar*" (Figura 8):

#### Figura 8: Depósito: embargo

| Descrição                               | Descrição                       | Descrição       | Descrição          | Descrição  | Upload         | Verificar        | Licença       | Completo       |                   |   |  |
|-----------------------------------------|---------------------------------|-----------------|--------------------|------------|----------------|------------------|---------------|----------------|-------------------|---|--|
|                                         |                                 |                 | V////              |            | 77/2022        | 121.55           | 200           | 100            |                   |   |  |
|                                         |                                 |                 |                    |            |                |                  |               |                |                   |   |  |
| <<<>>>>>>>>>>>>>>>>>>>>>>>>>>>>>>>>>>>> |                                 |                 |                    |            |                |                  |               |                |                   |   |  |
| Data da E                               | Emborgo                         |                 |                    |            | -              |                  |               |                |                   |   |  |
| Data de f                               | Embargo:                        |                 |                    | O primeiro | dia em que o a | acesso é permiti | ido. Formatos | aceitos: aaaa, | aaa-mm, aaaa-mm-c | d |  |
| Data de l<br>Razão:                     | Embargo:                        |                 |                    | O primeiro | dia em que o a | acesso é permiti | ido. Formatos | aceitos: aaaa, | aaa-mm, aaaa-mm-c | d |  |
| Data de l<br>Razão:<br>A razão par      | Embargo:<br>ra o embargo, tipic | camente somente | e para uso interno | O primeiro | dia em que o a | acesso é permit  | ido. Formatos | aceitos: aaaa, | aaa-mm, aaaa-mm-c | d |  |
| Data de l<br>Razão:<br>A razão par      | Embargo:<br>a o embargo, tipic  | camente somente | e para uso interno | O primeiro | dia em que o a | acesso é permiti | ido. Formatos | aceitos: aaaa, | aaa-mm, aaaa-mm-c | d |  |
| Data de l<br>Razão:<br>A razão par      | Embargo:<br>ra o embargo, tipic | camente somente | e para uso interno | O primeiro | dia em que o a | acesso é permiti | ido. Formatos | aceitos: aaaa, | aaa-mm, aaaa-mm-c | d |  |
| Data de I<br>Razão:<br>A razão par      | Embargo:<br>ra o embargo, tipio | camente somente | e para uso interno | O primeiro | dia em que o i | acesso é permit  | ido. Formatos | aceitos: aaaa, | aaa-mm, aaaa-mm-c | d |  |

Ao clicar em salvar o autor será direcionado à página anterior mostrada na Figura 8. Na sequência é só clicar em "*Próximo*" e o autor será direcionado para a próxima etapa.

#### 4º etapa: Verificação do depósito

Nessa etapa o autor deve verificar se os metadados foram preenchidos corretamente e se é necessário fazer alguma correção. Se estiver tudo certo, clicar em *"Próximo"* na parte inferior da página. Se não estiver, clicar em *"Correção de um campo"* para alterar alguma informação (Figura 9):

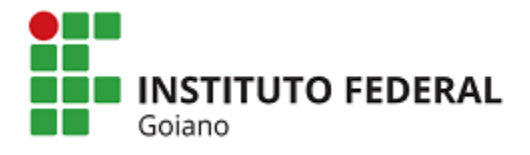

| Figura 9: Verific                                          | ação dos metadados                                                                   |                                                                        |
|------------------------------------------------------------|--------------------------------------------------------------------------------------|------------------------------------------------------------------------|
| #                                                          |                                                                                      | Logado como:<br>daniel.guimaraes@ ∀                                    |
| Descrição Descrição Descrição                              | Descrição Descrição Upload Verificar Licença Com                                     | ipieto                                                                 |
| Depósito: Verific<br>o processo de submissão ainda não est | ue a submissão Ajuda<br>á finalizado, porém esta é a etapa final.                    |                                                                        |
| Gaste alguns minutos para examinar o que você a            | abou de depositar. Se algo estiver errado, volte e corrija-o usando os botões ao lac | to do erro ou clicando na barra "Fluxo de depósito" no topo da página. |
| Se estiver tudo certo, clique em "Próximo                  | " na parte inferior da página.                                                       |                                                                        |
| Clicando sobre o link, uma nova janela ser                 | à aberta e você poderá verificar os arquivos que foram enviados.                     |                                                                        |
| Tipo de documento:                                         | Dissertação                                                                          | Correção de um campo                                                   |
| Título:                                                    | Teste Título                                                                         |                                                                        |
| Título(s) alternativo(s):                                  | Nenhum                                                                               |                                                                        |
| Permissão de acesso:                                       | Acesso Aberto                                                                        |                                                                        |
| Data de liberação para acesso:                             | Nenhum                                                                               |                                                                        |
|                                                            |                                                                                      |                                                                        |
| Data da defesa:                                            | 4-Fev-2019                                                                           | Correção de um campo                                                   |
| Data da publicação:                                        | 4-Fev-2019                                                                           |                                                                        |
| Autor(es):                                                 | Guimarães, Daniel                                                                    |                                                                        |
|                                                            |                                                                                      |                                                                        |

#### 5º etapa: Licenca

A última etapa do depósito consiste em fazer a leitura da Licença de Distribuição do Dspace. Para que o RIIF possa reproduzir, traduzir e distribuir a produção técnico-científica a nível mundial é necessário que o autor concorde com os termos dessa licença. Após a leitura, o autor deve clicar em uma das opções "*Eu não concedo a licença"* ou "*Eu concedo a licença"* (Figura 10):

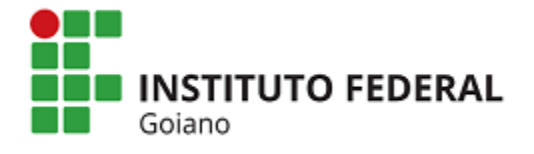

#### Figura 10: Assinatura da licença

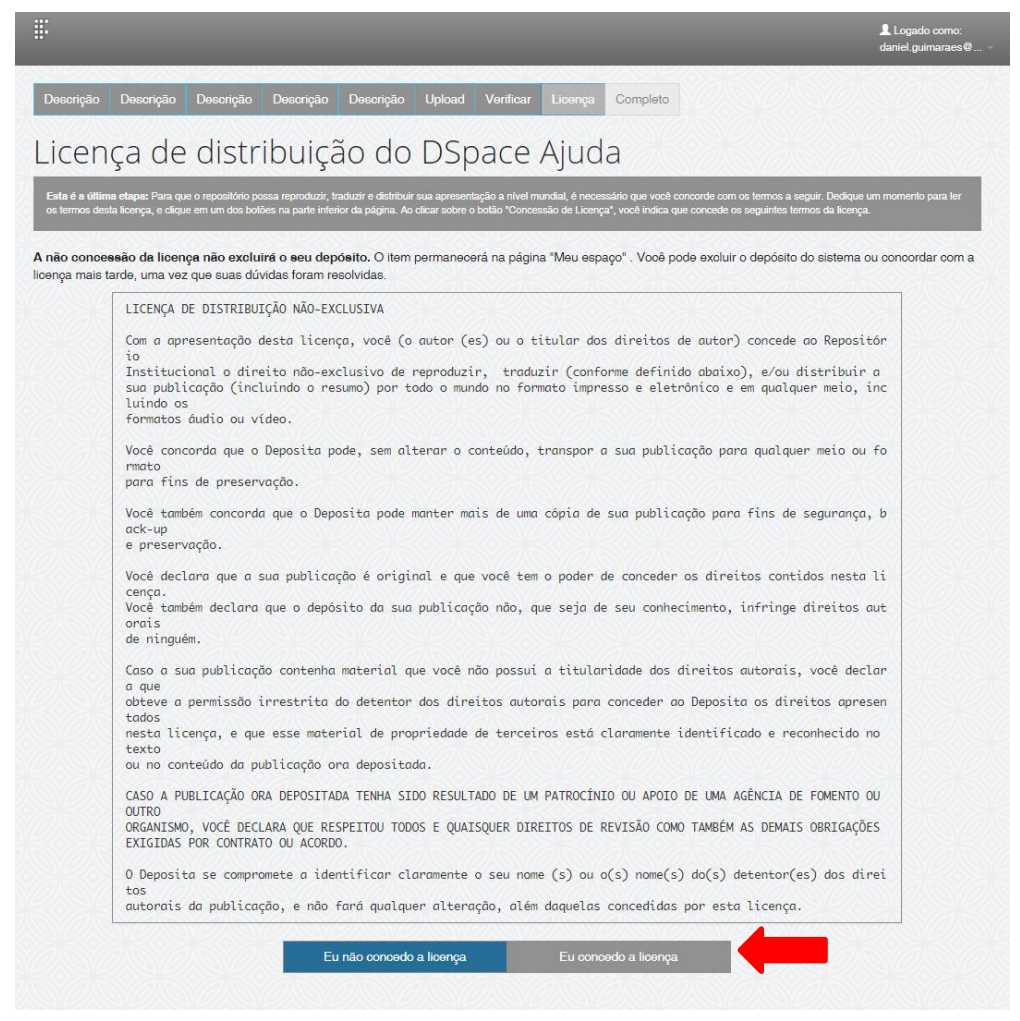

Ao concordar com a Licença de Distribuição do Dspace, o depósito será concluído com sucesso (Figura 11):

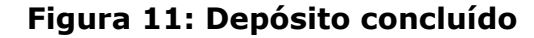

|                                                                                                    | Logado como:<br>daniel.guimaraes@ →            |
|----------------------------------------------------------------------------------------------------|------------------------------------------------|
| Descrição Descrição Descrição Descrição Descrição Upload Verificar Licença Completo                                                                                                    |                                                |
| Depósito: depósito completo                                                                                                    |                                                |
| Seu depósito passará pelo processo de fluxo de depósito designado para a coleção à qual você está enviando. Você receberá uma notificação por<br>depósito se tornar parte da coleção, ou se por alguma razão, houver problemas com o seu envio. Você também poderá verificar o status de seu de<br>"Meu espaço". | r e-mail assim que seu<br>epósito, indo para o |
| Ir para o Meu espaço                                                                                                    |                                                |
| Comunidades e coleções<br>Submeter outro item par                                                                                                    | ra a mesma coleção                             |
|                                                                                                    |                                                |

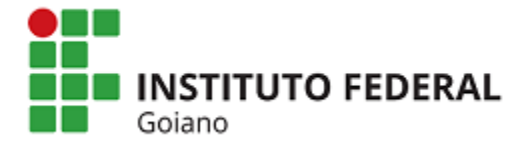

Logado como daniel.guimarae

Para acompanhar a submissão concluída entre em "*Meu espaço"* e depois em "*Ver depósito(s) aceito(s)"* (Figura 12):

#### Figura 12: Acompanhar submissão

| ✿ Página inicial Navegar ∞ Sobre o RIIF Goiano Regulamento Manuais ∞ Termo de Autorização ∞ | Logado como: Idioma ∝<br>daniel.guimaraes@ ∝ |
|---------------------------------------------------------------------------------------------|----------------------------------------------|
| Meu espaço: Daniel Rodrigues Guimarães                                                      | 0                                            |
| Iniciar um novo depósito Ver depósito(s) aceito(s)                                          |                                              |
| Recursos exportados                                                                         |                                              |
| 1. item_export_2019_jan_22_1_5.zip                                                          |                                              |
|                                                                                             |                                              |

#### Cancelar ou salvar o depósito

Em todas as páginas do depósito há a opção de continuar em um outro momento. Para isso, basta clicar em "*Cancelar/Salvar*" e uma nova tela será aberta com a opção de "*Deletar o depósito*" ou "*Salvá-lo, eu vou trabalhar nisto mais tarde*" (Figura 13):

#### Figura 13: Deletar ou salvar o depósito

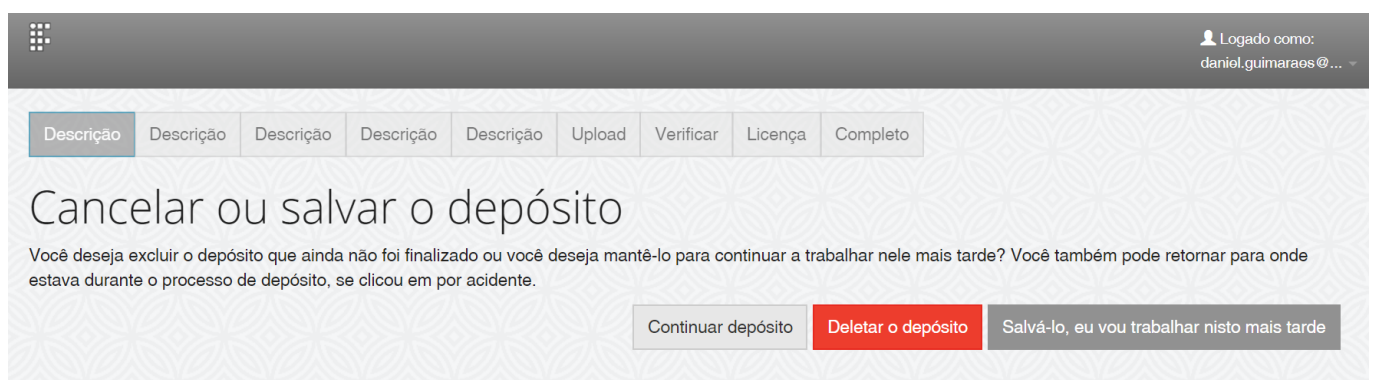

Ao clicar na opção "Salvá-lo, eu vou trabalhar nisto mais tarde" o autor será avisado que as informações até então preenchidas foram salvas e podem ser localizadas no item "Meu espaço" (Figura 14):

# Figura 14: Salvá-lo, eu vou trabalhar nisto mais tarde III Submissão aceita Sua apresentação foi salva por você para terminar mais tarde. Você pode continuar a apresentação, indo para a página "Meu espaço" e clicando no botão "Continuar".

Ir para Meu espaço

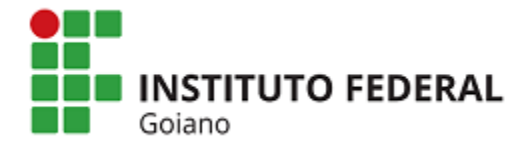

No "*Meu espaço"* é possível ver as submissões não concluídas e são apresentadas as opções para "*Excluir*" ou "*Abrir*" (Figura 15):

#### Figura 15: Meu espaço

| n Página i     | inicial Navegar ∞ Sobre o RIIF Goiano        | Regulamento Manuais - | Termo de Autorização 🤟  | Logado como: Idion<br>daniel.guimaraes@ ∞ |
|----------------|----------------------------------------------|-----------------------|-------------------------|-------------------------------------------|
| Meu espaço: Da | aniel Rodrigues Guimarães                    |                       |                         | 6                                         |
| Iniciar um nov | vo depósito Ver depósito(s) aceito(s)        |                       |                         |                                           |
| Submissões r   | não concluídas                               |                       |                         |                                           |
| Nesta seção es | tão os documentos cujo o depósito não foi co | oncluído.             |                         |                                           |
|                | Submetido por                                | Título                | Submetido para:         |                                           |
| Abrir          | Daniel Rodrigues Guimarães                   | Sem título            | Mestrado em Agroquímica | Excluir                                   |
| Recursos exp   | ortados                                      |                       |                         |                                           |
|                |                                              |                       |                         |                                           |

Ao clicar em "Abrir" o autor acessará uma página com três opções:

- ➤ "Editar"
- ➤ "Ver" e
- ➤ "Excluir".

Figura 16: Retomar submissão

Para retomar a submissão clique em "Editar" e siga normalmente com as etapas da submissão citadas acima (Figura 16):

|                         | ukunosyun kadoo o 🕤                                                                                                   |
|-------------------------|----------------------------------------------------------------------------------------------------|
| Sem título Área de      | trabalho do item 🚱                                                                                                    |
| Daniel Rodrigues Guima  | arães                                                                                                    |
| Este item está sendo su | ibmetido à coleção: Mestrado em Agroquímica                                                                           |
| Opção                   | Descrição                                                                                                    |
|                         |                                                                                                    |
| Editar                  | Abrir item para para editar e gerenciar arquivos.                                                                     |
| Editar<br>Ver           | Abrir item para para editar e gerenciar arquivos.<br>Ver o registro do item como ele se encontra na fase de depósito. |

Em caso de dúvidas entre em contato com o RIIF Goiano por meio de contatos: (62) 36053600, **riif@ifgoiano.edu.br**, ou procure a Biblioteca do seu *campus*.